# Switch TPLINK

Les switches TPLINK de la section sont administrables par interface Web sur l'IP par défaut (192.168.0.1) ou celle qui lui a été administrée, avec le compte **admin / admin** (ou le mot de passe paramétré).

## **Documentation du fabricant**

• Ligne de commande : http://static.tp-link.com/res/down/doc/TL-SG3216(UN)\_V2.0\_CLI.pdf

# Administrer par le port console

L'administration par port console utilise les paramètres suivants :

- Bits de données : 8 bits
- Bit stop = 1 bit
- Bit de parité : aucun (none)
- Contrôle de flux de données : aucun (none)
- Débit : 38400 bits/s

# Mode d'accès

Une fois établie la connexion avec le switch (par le réseau ou le câble console), on tombe sur le niveau **sans privilèges** qui permet quelques manipulations de diagnostic.

#### switch>

On passera dans le mode *privilège* grâce à la commande *enable* de manière à pouvoir réaliser la sauvegarde notamment.

switch> enable
switch#

On pourra passer en mode configuration pour réaliser le paramétrage du switch

configure

## Réinitialiser le switch

La réinitialisation passe par le port console :

• Éteindre le switch

- Connecter le port console (voir plus haut)
- Démarrer le switch
- A l'invitation, appuyer CTRL-B
- Choisir reset

## Visualiser la configuration

On peut connaître de multiples éléments de la configuration. On utilise la commande **show** depuis le niveau mode *privilège* (après avoir activer le *enable*).

#### Voir l'ensemble du paramétrage

sho run

#### Voir la configuration des vlan

sho vlan

#### Voir le paramétrage ip

sho ip interface

## Accès aux interfaces

Les interfaces sont nommées fa0/<n°\_interface> (ethernet 100 Mbps) et gi0/<n°\_interface> (ethernet 1 Gbps).

L'accès à une interface s'écrit

interface fastethernet<N°\_interface>

ou

interface gigabit <N°\_interface>

L'accès à une plage d'adresse s'écrit :

interface range fa0/<n°départ>-<n°fin>

## **Créer un VLAN**

https://wiki.sio.bts/

La création de VLAN se passe en deux temps :

- Déclarer le vlan
- Le paramétrer et l'activer

#### **Déclarer un VLAN**

vlan <n°\_vlan>

#### Paramétrer le VLAN

interface vlan <n°\_vlan>
name <nom\_du\_vlan>

### Mettre un port dans un VLAN

interface <numero\_interface>
switchport mode access
switchport access vlan <n°\_vlan>

## Mettre un port en 802.1Q

interface <numero\_interface>
<code lscript>switchport mode trunk
switchport trunk allowed vlan add <n°\_vlan>
switchport trunk allowed vlan all

### Définir le paramétrage adresse IP

Les switch de niveau 2 n'ont qu'une adresse IP, celle qui permet de l'administrer à distance. Il faut affecter une IP à un VLAN.

interface vlan <N°\_vlan>
ip address <ip> <masque>
ip default-gateway <ip\_passerelle>

## Activer l'accès distant

Pour l'administrer à distance, il faudra disposer d'un port dans le VLAN ou que le VLAN passe dans un port en 802.1Q.

#### Accès par interface Web

Les switches sont administrables via l'interface Web, avec le compte par défaut admin/admin.

#### Accès Telnet

L'accès Telnet nécessite la définition d'un mot de passe pour le passage en mode enable :

```
#enable password <mot_passe>
//ou
#enable secret <niveau_privilege> <mot_passe>
```

On peut ensuite accorder la connexion distante :

```
#line vty 0 4 //les valeurs numériques correspondent au niveau de privilège
password <mot_passe_telnet>
login
```

### Sauvegarder la configuration

Un switch utilise la mémoire vive pour son paramétrage. Il est nécessaire d'inscrire les modifications dans la mémoire permanente pour les retrouver suite à une coupure électrique.

Sauvegarde locale

Pour inscrire la configuration de manière permanente dans le switch, on utilisera la commande :

```
copy running-config startup-config
```

Sauvegarde distante

On peut aussi faire une copie de la configuration sur un serveur tftp distant

copy running-config tftp://<ip\_serveur>/<nom\_fichier>

Il sera aussi possible de restaurer cette configuration sur un switch (paramétré avec une adresse IP).

copy tftp://<ip\_serveur>/<nom\_fichier> running-config

### **Configurer le Spanning Tree**

From: https://wiki.sio.bts/ - WIKI SIO : DEPUIS 2017

Permanent link: https://wiki.sio.bts/doku.php?id=tplink

Last update: 2020/07/26 16:27

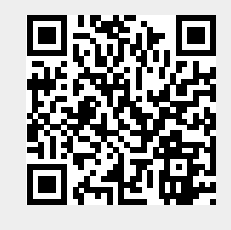